# Remátricula Online

#### **TUTORIAL PARA AS FAMÍLIAS**

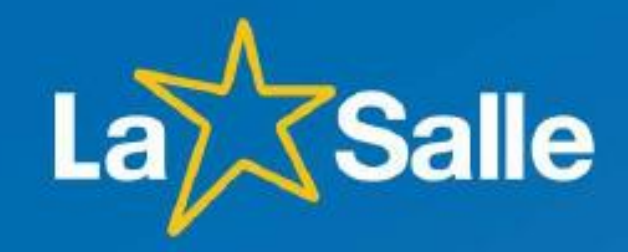

#### Como acessar

Pelo Site do Colégio na opção:

Acesso Restrito\Portal do Aluno\Rematrícula Online

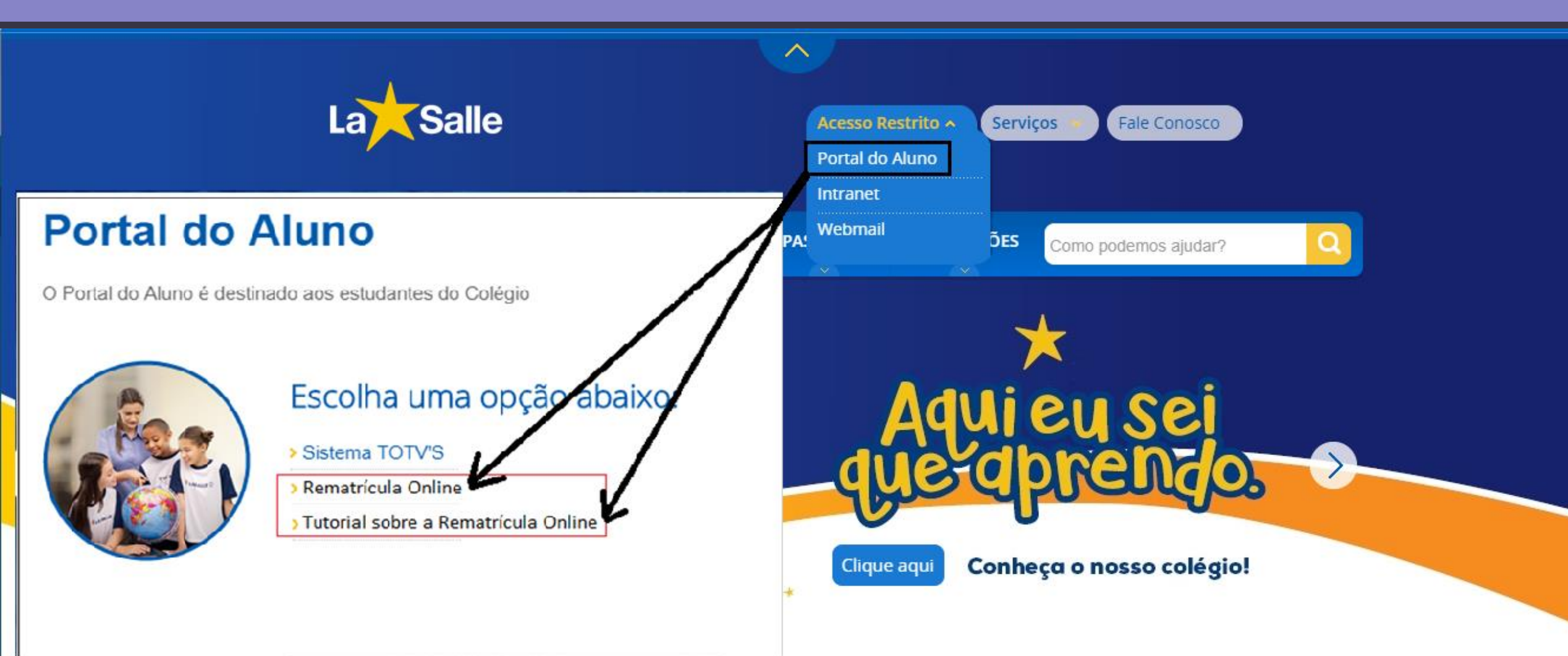

# Tela de Login Para o Responsável Financeiro

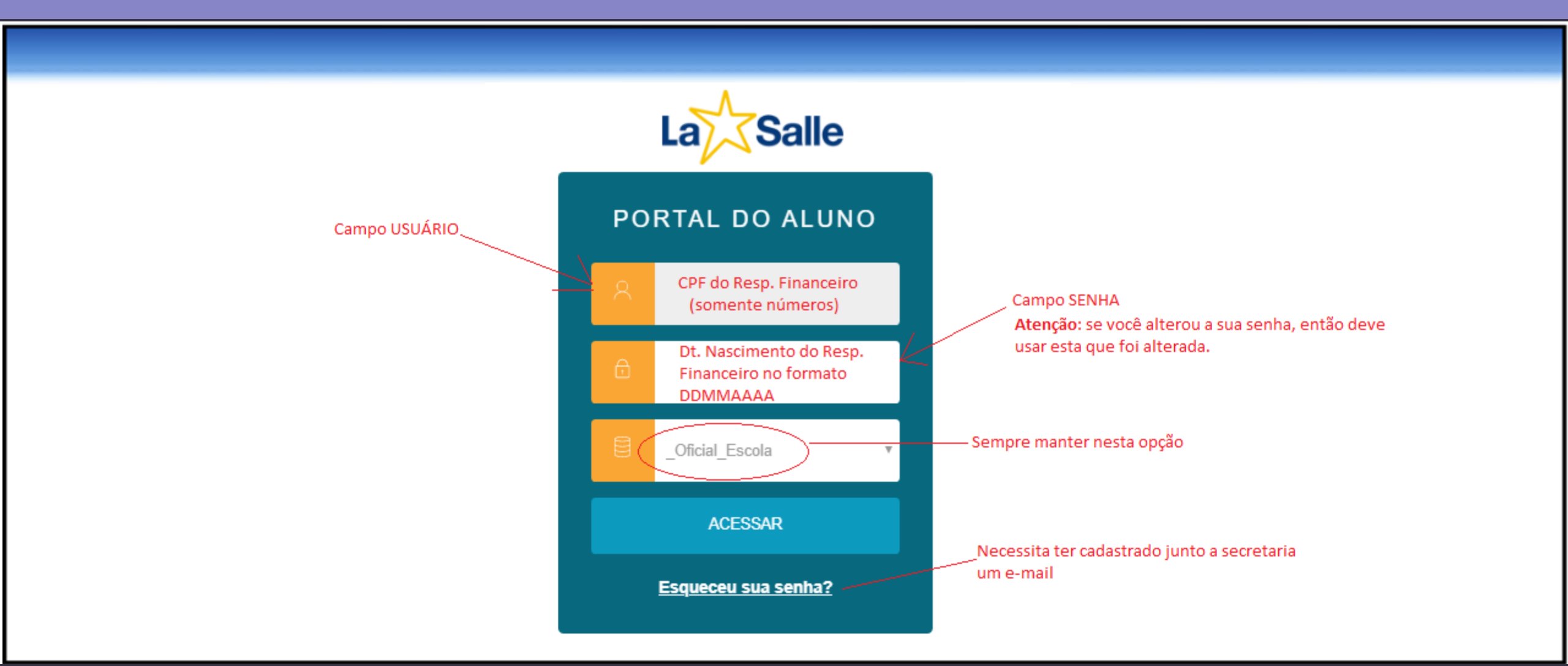

### Tela para seleção de aluno

Olá J Aluno Demonstração

Selecione o ALUNO para acessar o Portal:

0000062929 – Aluno Demonstração Curso: ENSINO FUNDAMENTAL – REGULAR – SÃO CARLOS (EFER II – MANHÃ) Série: 6º ANO

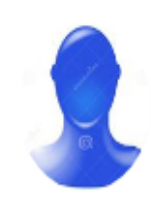

Ð

A

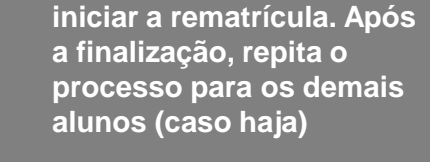

Selecionar um aluno para

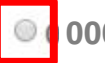

0000062929 – Aluno Demonstração

Curso: ENSINO FUNDAMENTAL - REGULAR - SÃO CARLOS (EFER II - MANHÃ) Série: 9º ANO

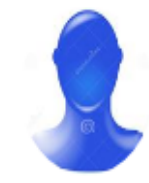

Confirmar

# Etapa 1: Apresentação

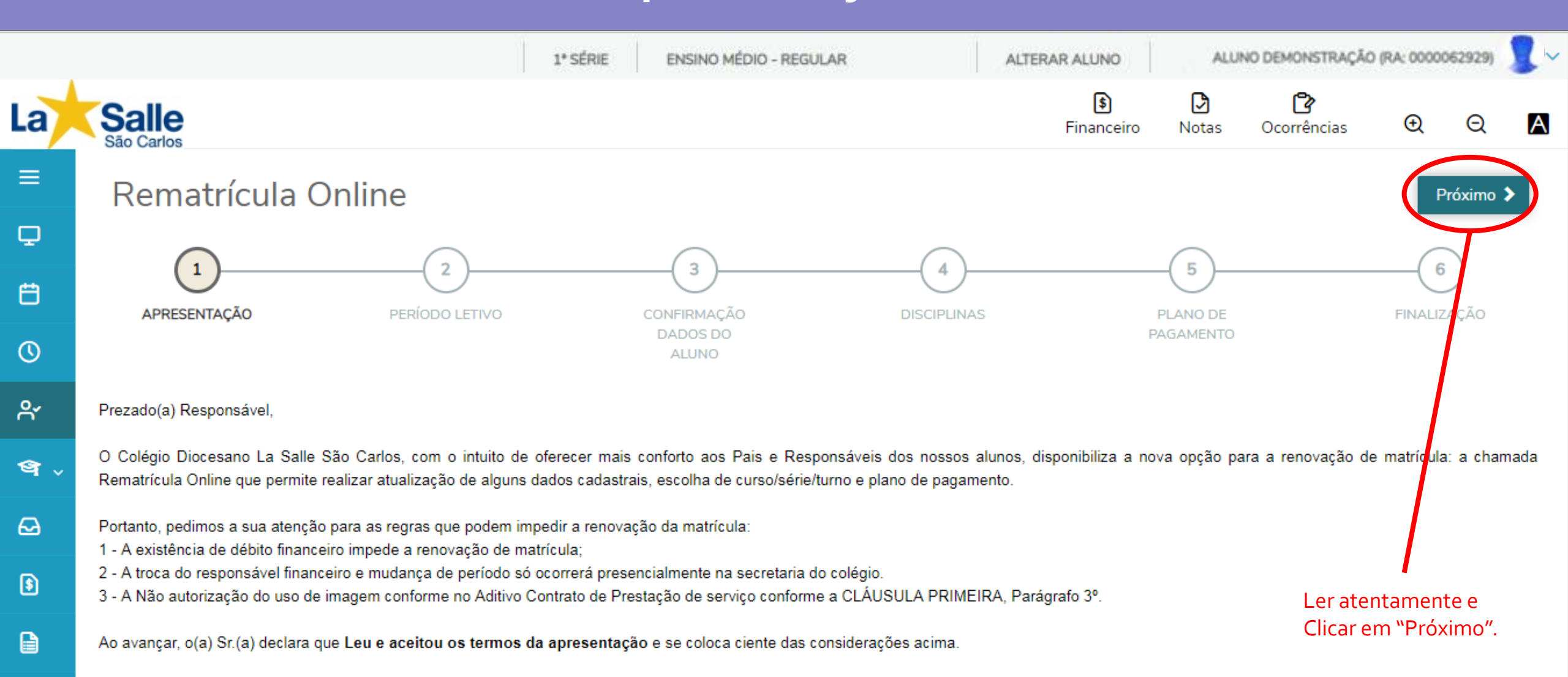

# Etapa 2: Escolha do Curso, Série e Turno

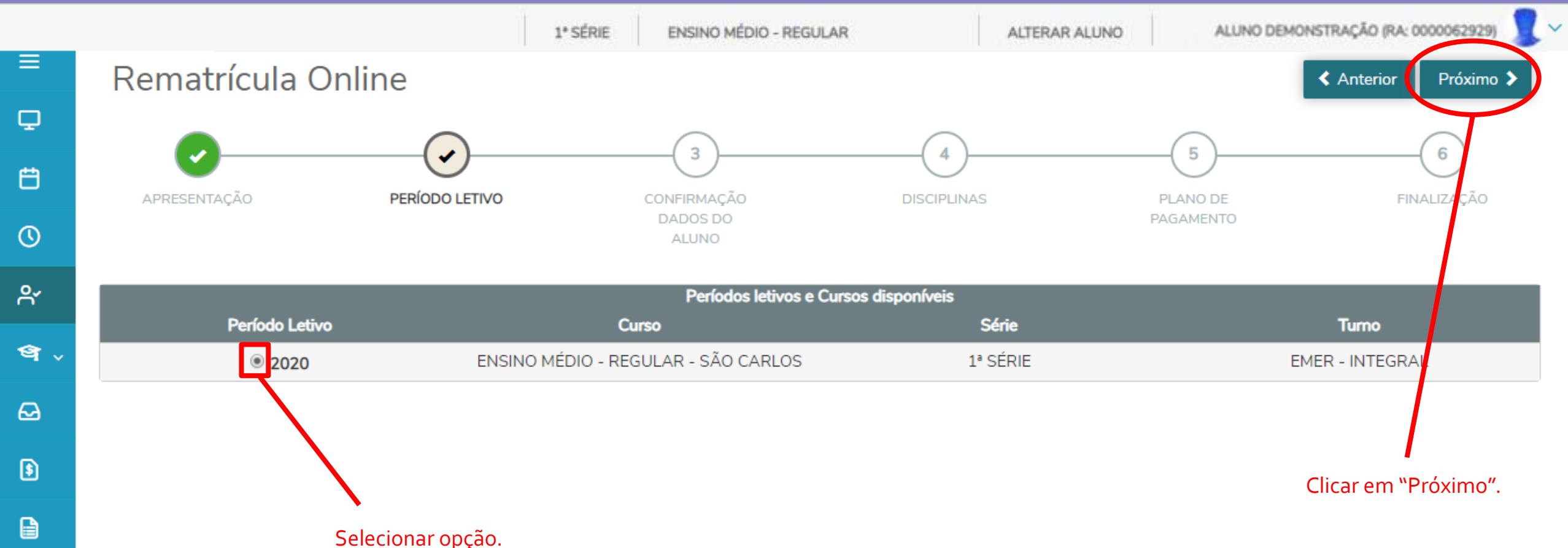

⊟

# Etapa 3:

# Confirmação/Alteração dos dados cadastrais

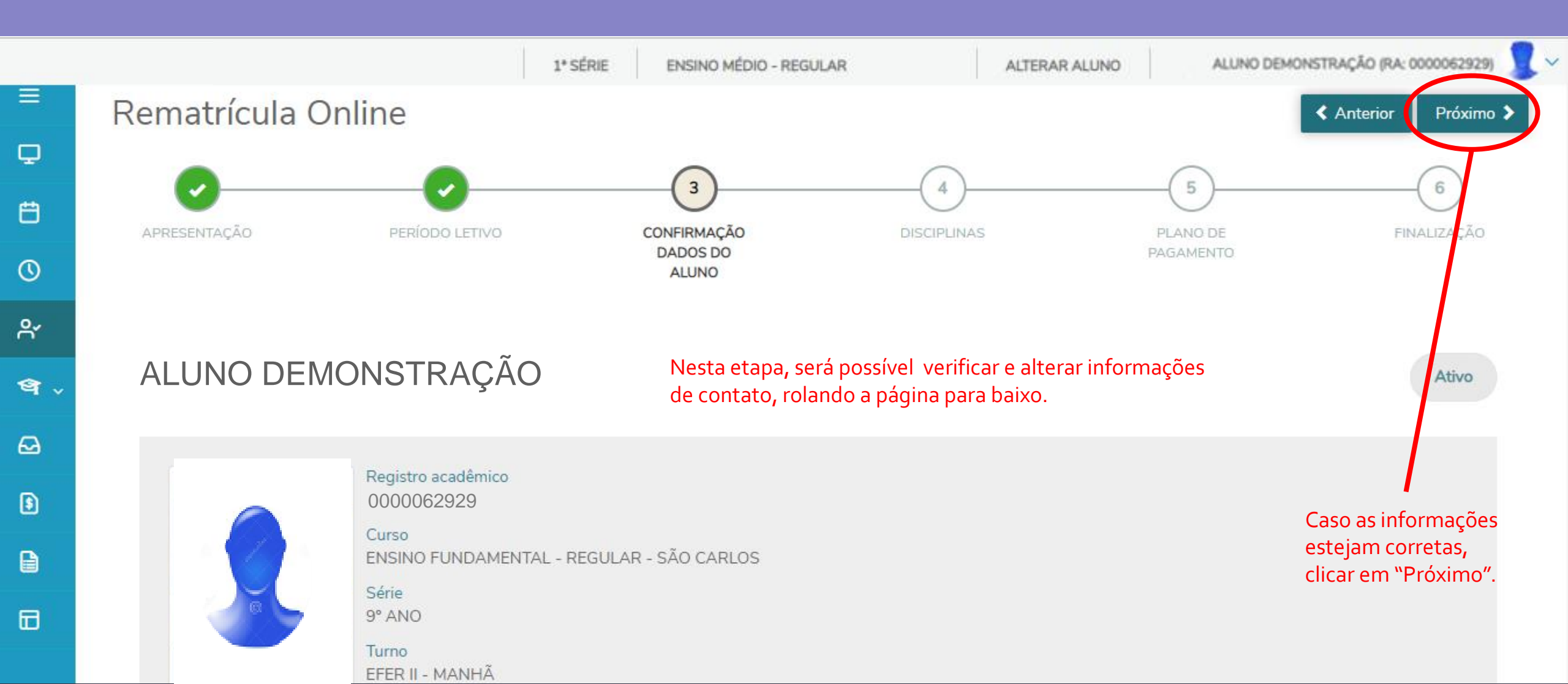

#### Etapa 3:

# Confirmação/Alteração dos dados cadastrais

| Dados pessoais                 | Responsáveis | Documentos           |                                    |  |  |
|--------------------------------|--------------|----------------------|------------------------------------|--|--|
| Identificação                  |              |                      |                                    |  |  |
| Data de nascimento: 01/01/2000 |              |                      | Naturalidade: São Carlos           |  |  |
| Filiação                       | ALUNO D      | EMONSTRAÇÃO          | no canto superior direito da tela. |  |  |
| Nome                           |              |                      | Tipo de relacionamento             |  |  |
| MÃE DEMONSTRAÇÃO               |              |                      | MÃE                                |  |  |
| PAI DEMONSTRAÇÃO               |              |                      | PAI                                |  |  |
| Contato                        |              |                      |                                    |  |  |
| E-mail                         |              | Telefone residencial | Telefone celular                   |  |  |
| aluno@provedor.com.b           | r            | <b>1633334444</b>    | <ul><li>▲ 16999998888</li></ul>    |  |  |
| Telefone comercial             |              | Fax                  | Telefone corporativo               |  |  |
| 16988887777                    |              | <u>≙</u>             | ۵ ا                                |  |  |

#### Endereço

# Etapa 4: Disciplinas

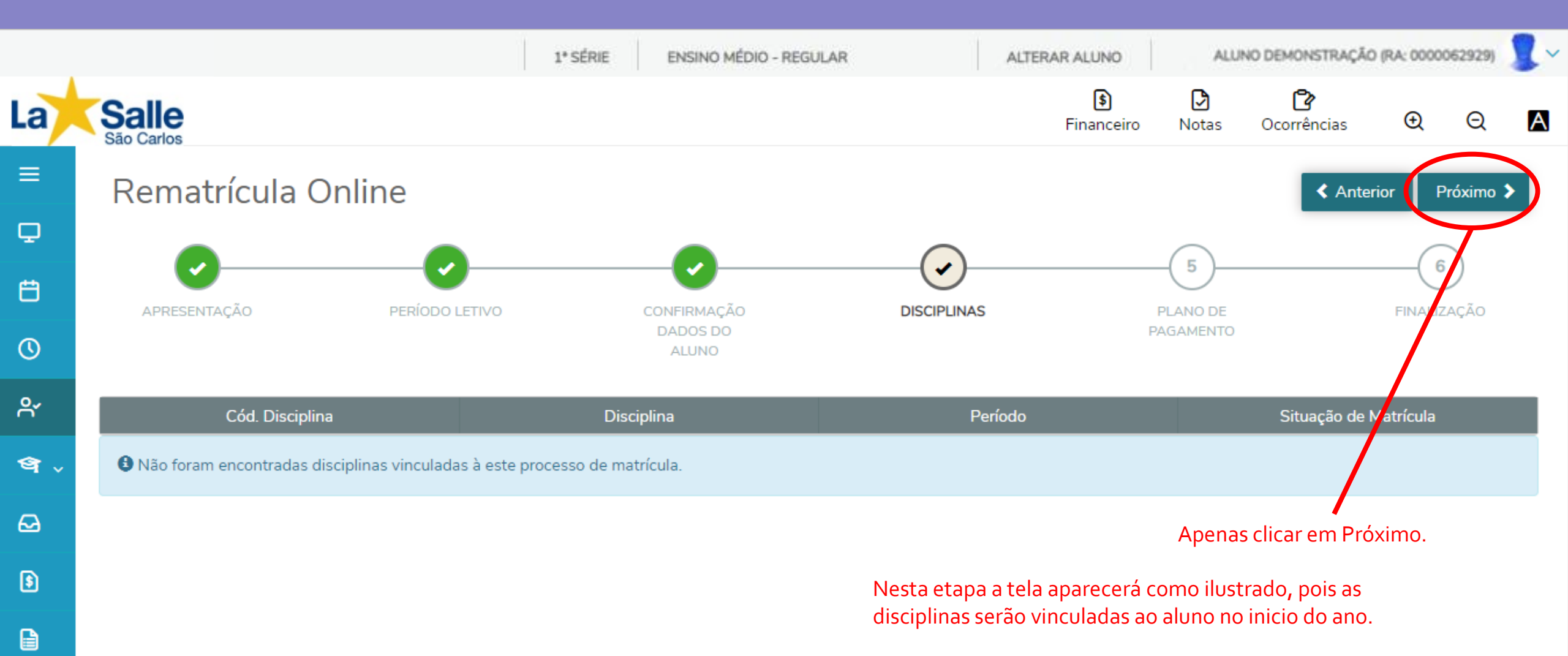

#### Etapa 5:

#### Escolha do Plano de Pagamento

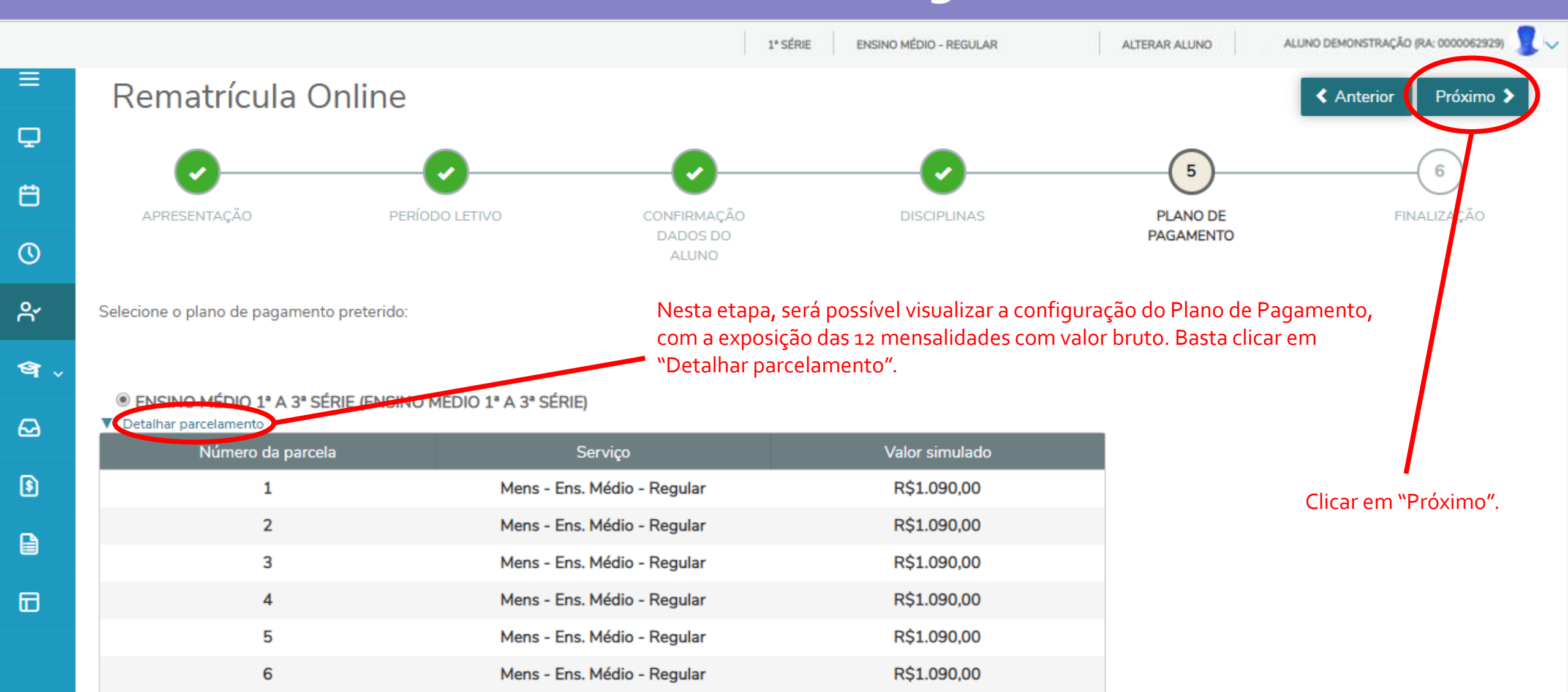

### Etapa 6:

# Modelo de contrato antes do Aceite

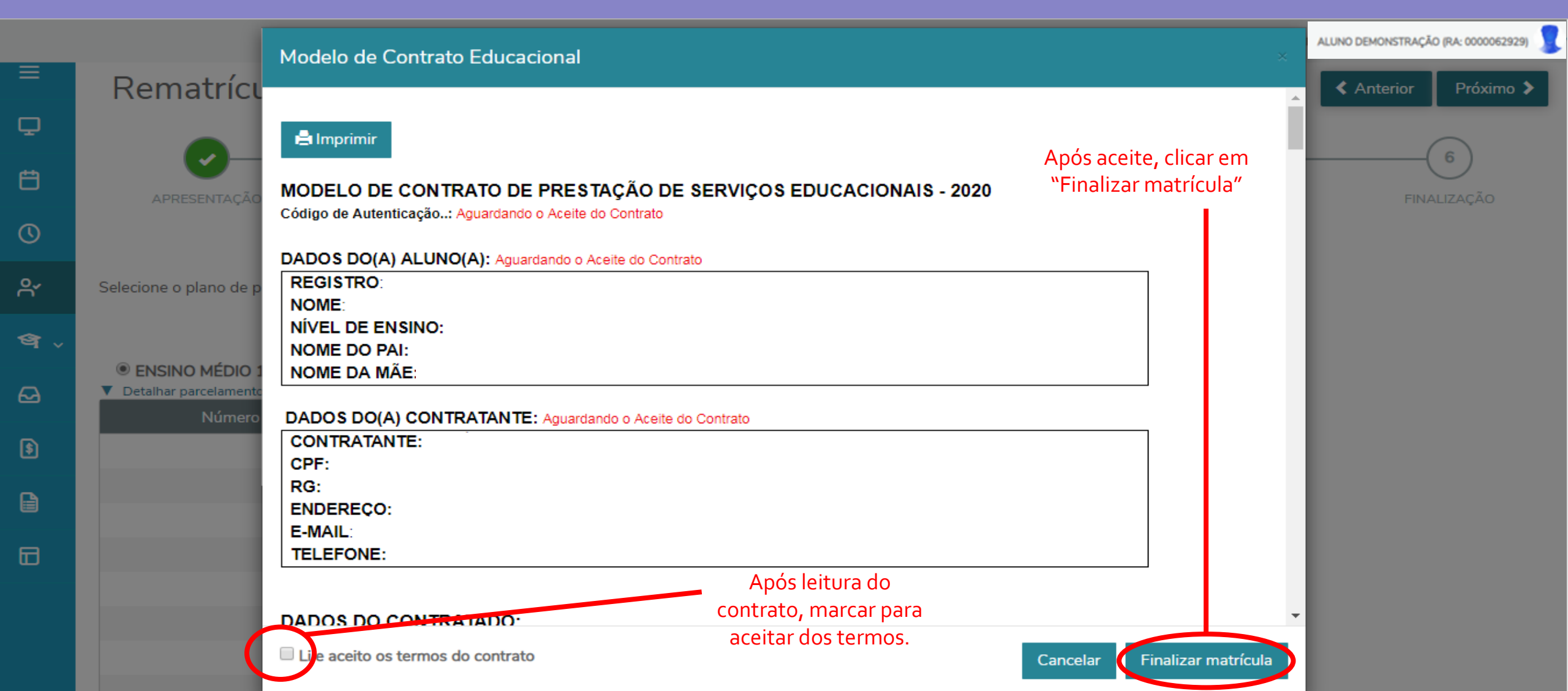

# Finalizado

#### (Após o aceite do contrato)

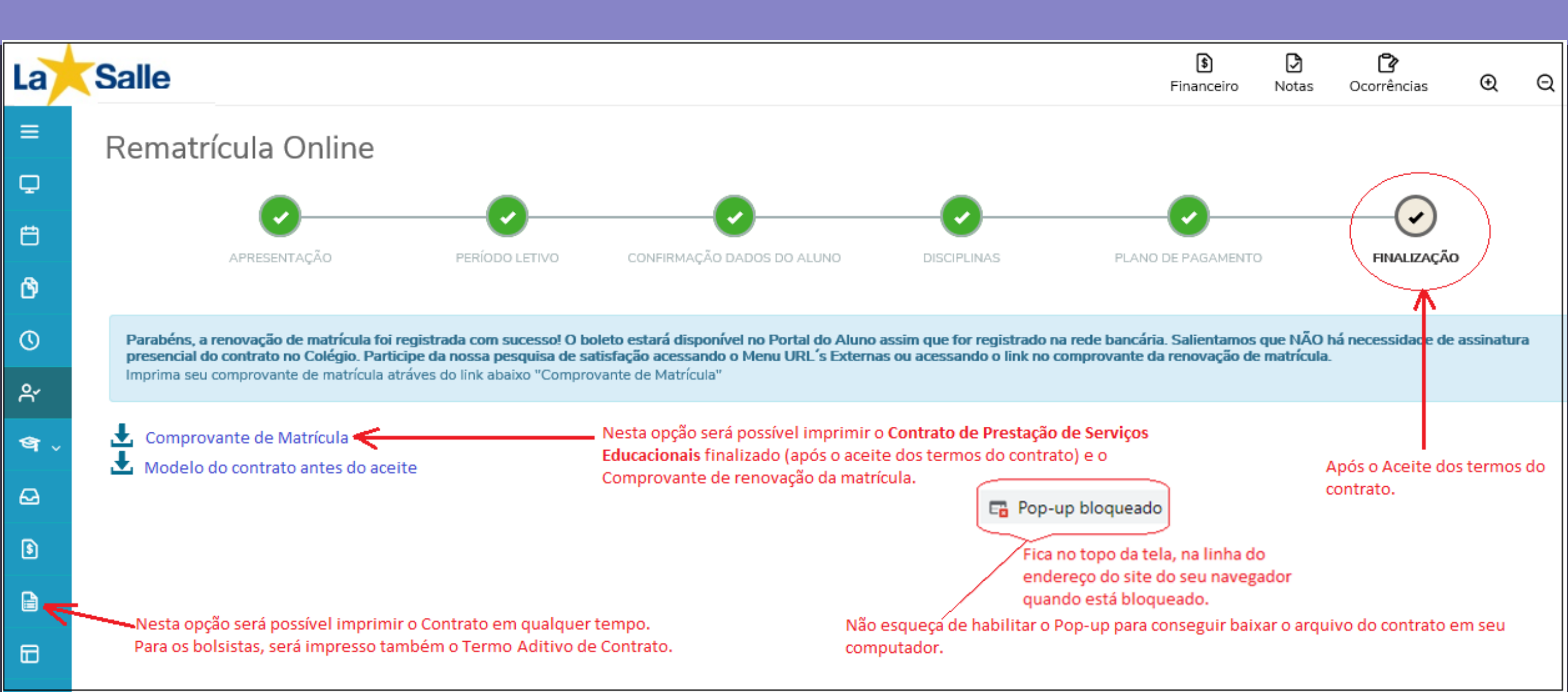

# Impressão do contrato em qualquer tempo e outros relatórios disponíveis

|          |                                                                       | 1* SÉRIE ENSINO MÉDIO - REGULAR ALTERAR ALUN                                     | 0          | ALUNO DEMONSTRAÇÃ | 0 (RA: 000006 | 62929) |
|----------|-----------------------------------------------------------------------|----------------------------------------------------------------------------------|------------|-------------------|---------------|--------|
| La       | Salle                                                                 | <b>\$</b><br>Financeiro                                                          | D<br>Notas | Ccorrências       | Œ             | Q      |
| ≡<br>Q   | Relatórios: 2019 Tipos de relatórios: TODOS                           |                                                                                  |            |                   |               |        |
| <u> </u> | 00.01.44 - Contrato Rede 2019 - Aditivo Prest. de Serv. Educ - Portal |                                                                                  |            | 🗎 Emitir r        | elatório      |        |
| 8        | Tipo de relatório: TESOURARIA                                         | Disponível para a impressão da 2ª via, conforme a liberação do Colégio. Caso não | )          |                   |               |        |
| Ċ        | 00.01.49 - Contrato Rede 2020 - Aditivo Prest. de Serv. Educ - Portal | esteja disponível, favor fazer contato com o setor de atendimento do seu Coleg   | 0.         | 🗎 Emitir r        | elatório      |        |
| 0        | Tipo de relatório: TESOURARIA                                         |                                                                                  |            |                   |               |        |
| റ്       | 00.02.001.04 - Extrato de Pagtos do Ensino Regular - 2018 - Portal    |                                                                                  |            | 🔒 Emitir r        | elatório      |        |
| ণ্ণ ~    | Tipo de relatório: TESOURARIA                                         |                                                                                  |            |                   |               |        |
| Ð        | 00.02.002.03 - Declaração de Quitação Anual - 2018 - 2ª Via           |                                                                                  |            | 🗎 Emitir r        | elatório      |        |
| 3        | Tipo de relatório: TESOURARIA                                         |                                                                                  |            |                   |               |        |
|          | Belatórios disponíveis                                                |                                                                                  |            |                   |               |        |

# Acesso ao Extrato Financeiro Boleto

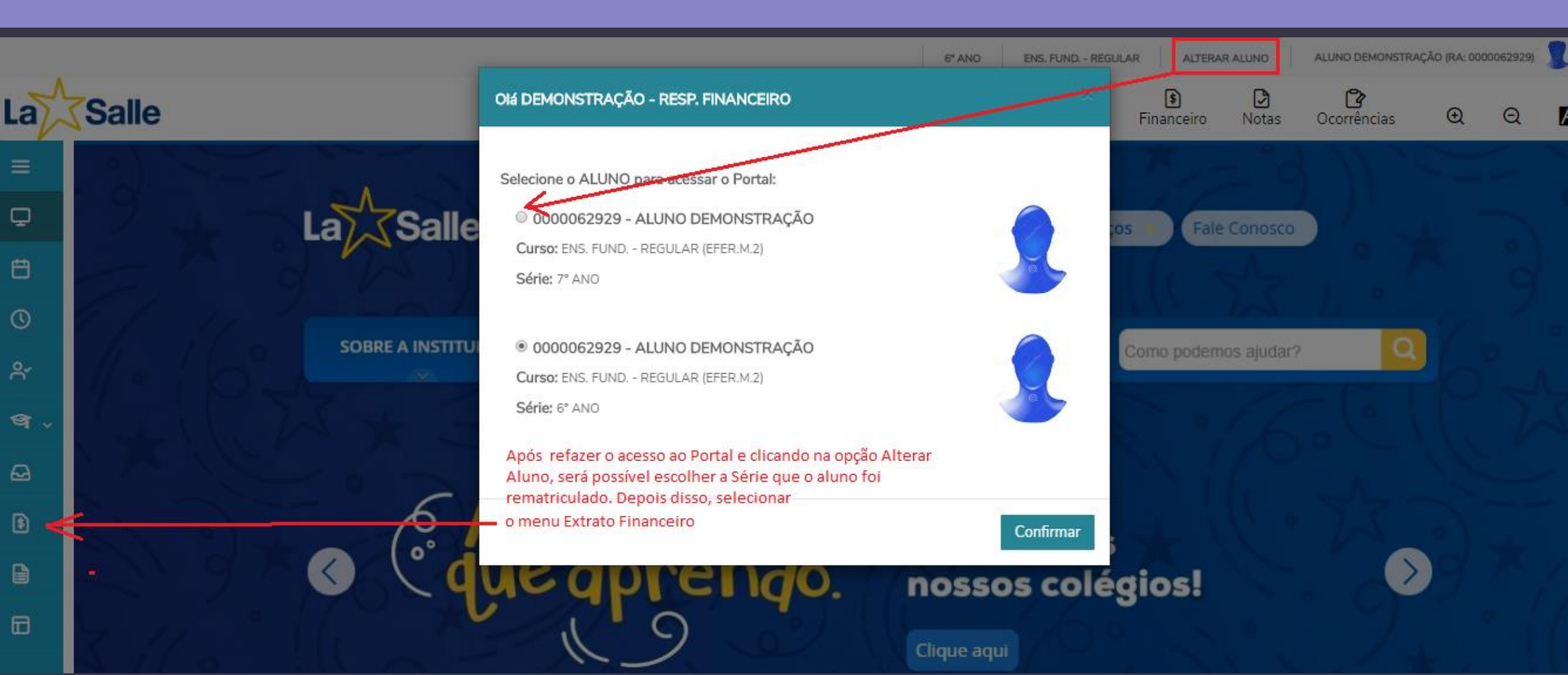

# Visão ao Extrato Financeiro Boleto

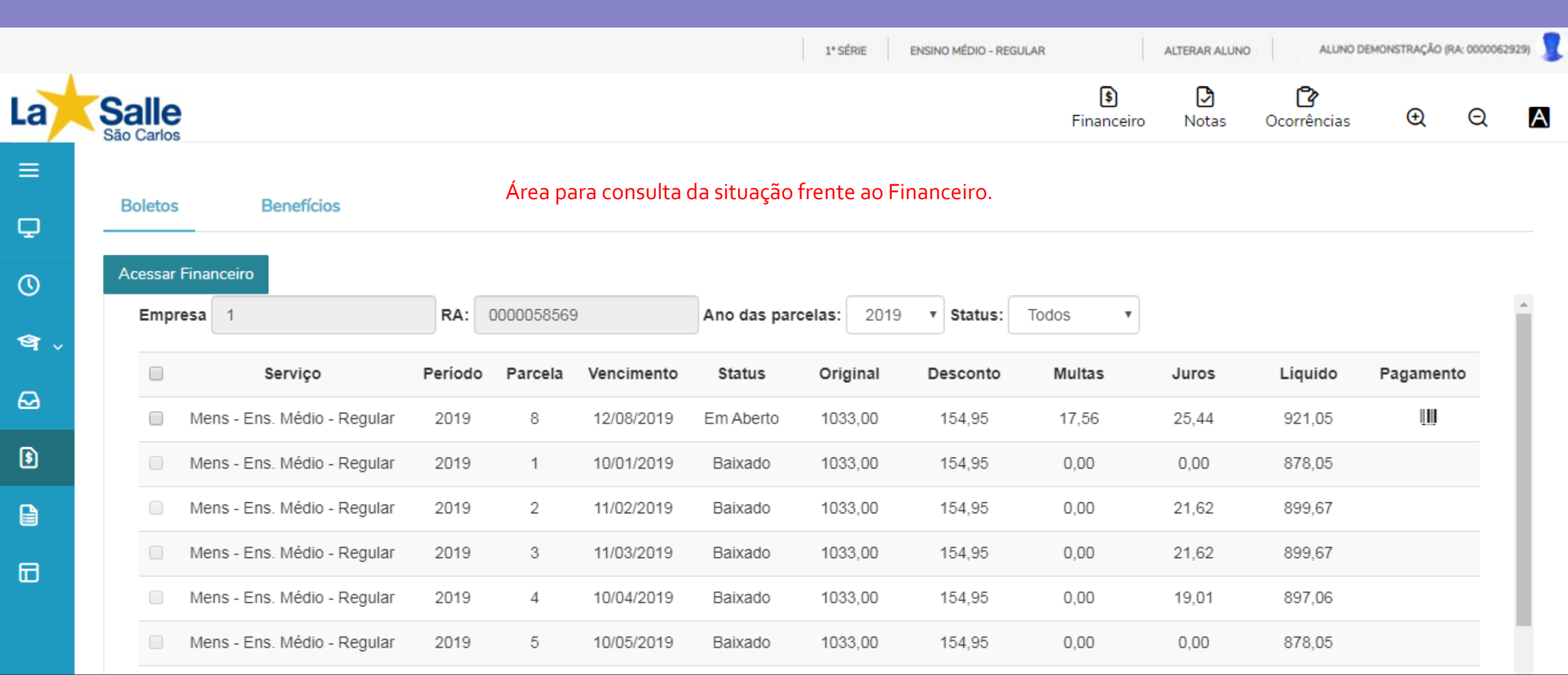

### Colégio Diocesano La Salle São Carlos

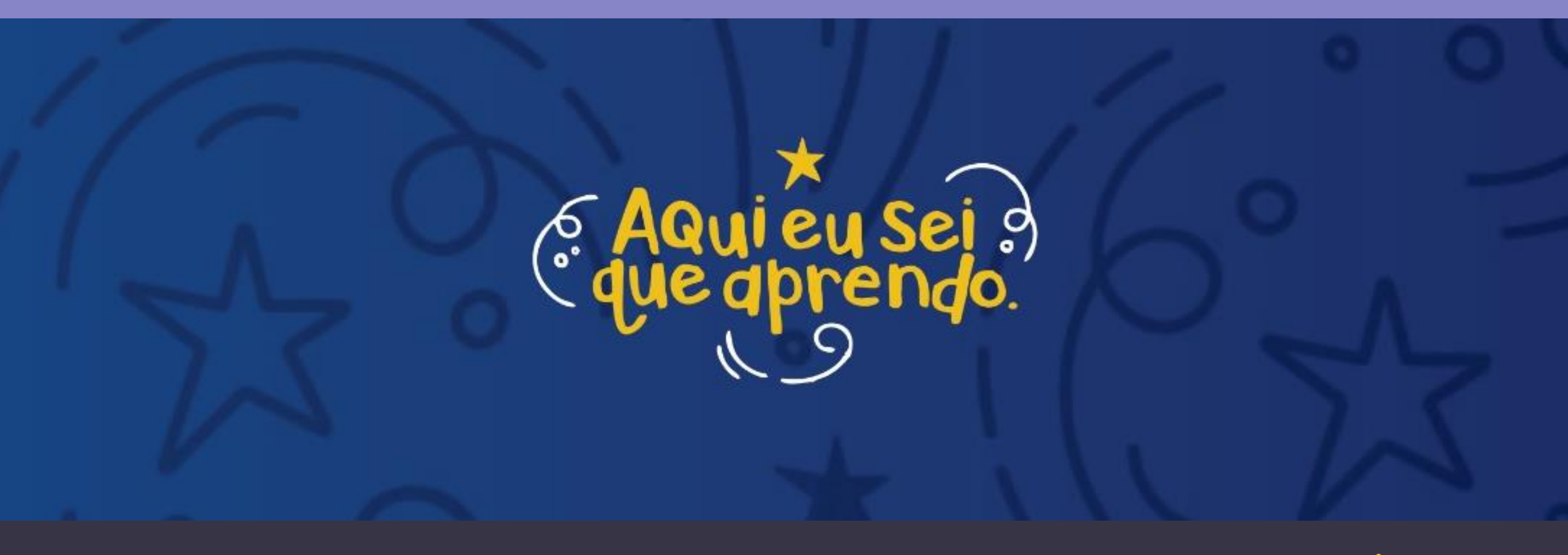

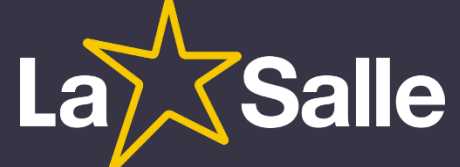